## Cómo descargar la Constancia de Percepciones y Deducciones

## ¡Ahora es más sencillo obtener tu **Constancia de Percepciones y Deducciones!**

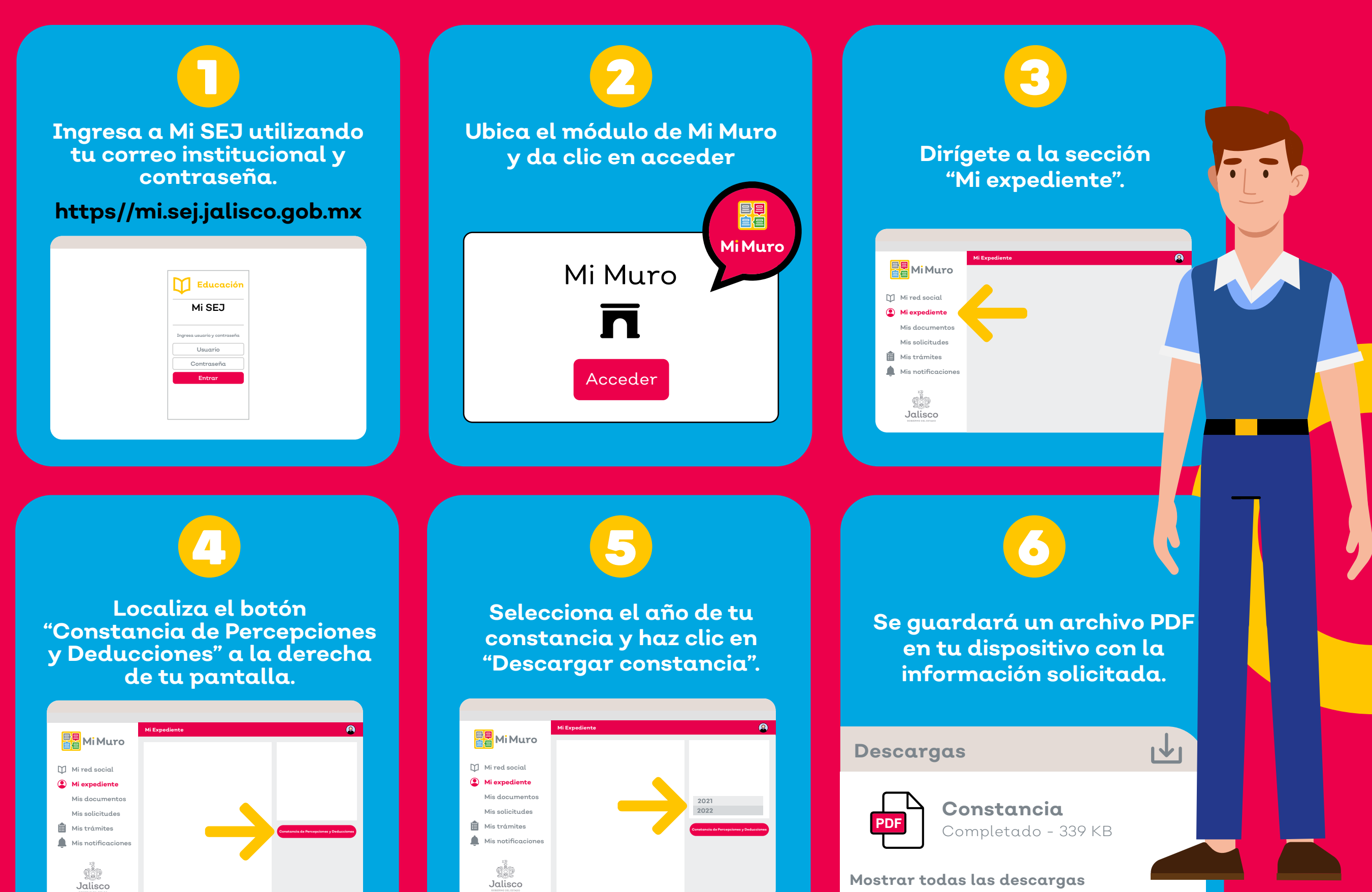

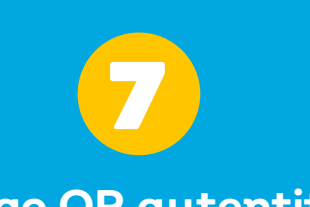

El código QR autentifica y valida el documento para mostrar el total de tus percepciones y deducciones.

> SE EXTIENDE LA PRESENTE CONSTANCIA PARA LOS FINES A QUE DE LUGAR

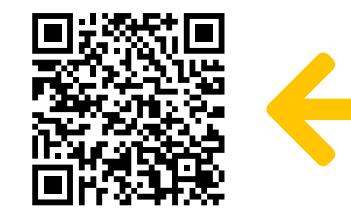

DIRECTORA GENERAL DE PERSONAL

Para cualquier duda o aclaración comunicarse al Call Center Mi Muro a través del número telefónico 33 30 30 7500 Opción 4 Subopción 2.

¡Ya no es necesario que acudas a ventanilla por tu constancia, ahorra tiempo y evita traslados!

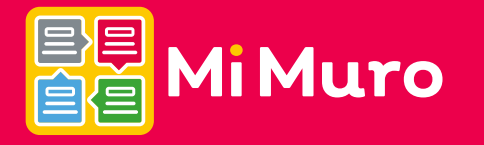

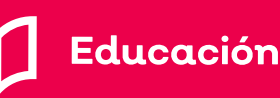

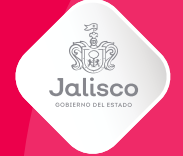

Jalisco

Mi Muro, la solución tecnológica de la Secretaría de Educación Jalisco